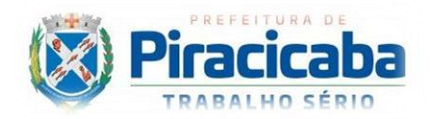

## Indicação de Conselheiro

A indicação de conselheiro deve ser realizada pela pessoa indicada, através da apresentação do documento oficial emitido pela instituição/Secretaria.

- 1. Fazer o login no sistema de atendimento ao público, <u>https://sempapel.piracicaba.sp.gov.br/atendimento/login</u>.
  - 1.1. Caso a pessoa indicada não possua o cadastro no sistema, por favor providenciar.
  - 1.2. Realizar a validação do email informado no cadastro.
    - 1.2.1.Caso a validação do email não seja executada no prazo de 24h, o pedido será cancelado, devendo o interessado realizar novo cadastro.
  - 1.3. Após a validação do email o acesso será liberado.
- 2. Clicar na opção "Solicitação de serviços".

| Inicio                    | ← Voltar  |                                                         |                          |                     |                       |                      |                 |  |  |  |
|---------------------------|-----------|---------------------------------------------------------|--------------------------|---------------------|-----------------------|----------------------|-----------------|--|--|--|
| Consulta de Processos     |           |                                                         |                          |                     |                       |                      |                 |  |  |  |
| Conferência de Documentos | Solicitaç | ção de Serviços                                         |                          |                     |                       |                      |                 |  |  |  |
| Solicitação de Serviços   | SERVICOS  | CONSULTA AVANCADA                                       |                          |                     |                       |                      |                 |  |  |  |
| Meus Processos            |           |                                                         |                          |                     |                       |                      |                 |  |  |  |
| Minhas Pendências         |           | O que você procura?                                     |                          |                     |                       |                      |                 |  |  |  |
| Processos Liberados       |           |                                                         |                          |                     |                       |                      |                 |  |  |  |
| Meus Dados                | Digite o  | serviço desejado                                        |                          |                     |                       |                      |                 |  |  |  |
| Trocar Senha              |           |                                                         |                          |                     |                       |                      |                 |  |  |  |
| Sair                      |           | Navegue pelas categorias e encontre o serviço desejado: |                          |                     |                       |                      |                 |  |  |  |
| Ajuda                     |           | <b>f</b>                                                | 24                       |                     |                       | (B)                  |                 |  |  |  |
|                           |           | Administração Pública                                   | Agricultura e Zona Rural | Animais             | Casa e Moradia Social | Cultura              | Educação        |  |  |  |
|                           |           | ক্ত                                                     | 64                       | iii.                |                       | -                    |                 |  |  |  |
|                           |           | Esporte e Lazer                                         | Familia e Assistência    | Gestão Urbana       | Mobilidade Urbana     | Obras Particulares   | Demais Serviços |  |  |  |
|                           |           | A                                                       | ~                        | 00                  | *                     | 5                    |                 |  |  |  |
| 🥥 Solar/BPM               |           | Ruas e Bairros                                          | Saúde e Bem-Estar        | Segurança e Justiça | Legislativo           | Serviços Tributários | Governo         |  |  |  |

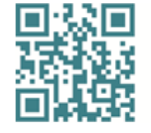

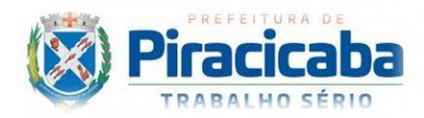

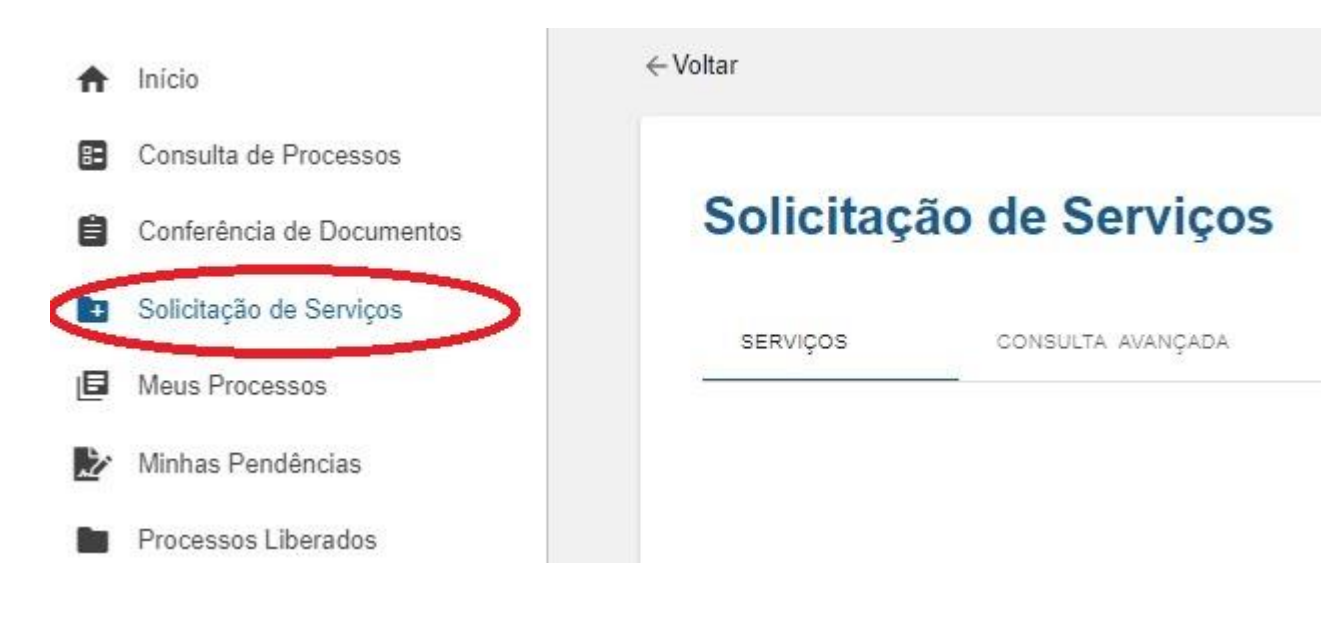

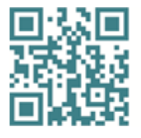

www.piracicaba.sp.gov.br

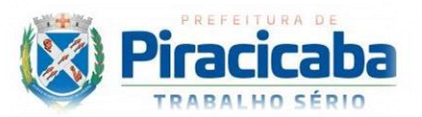

3. Clicar na Opção "campo de busca" e digite a palavra "indicação de conselho" e clique na opção gerada.

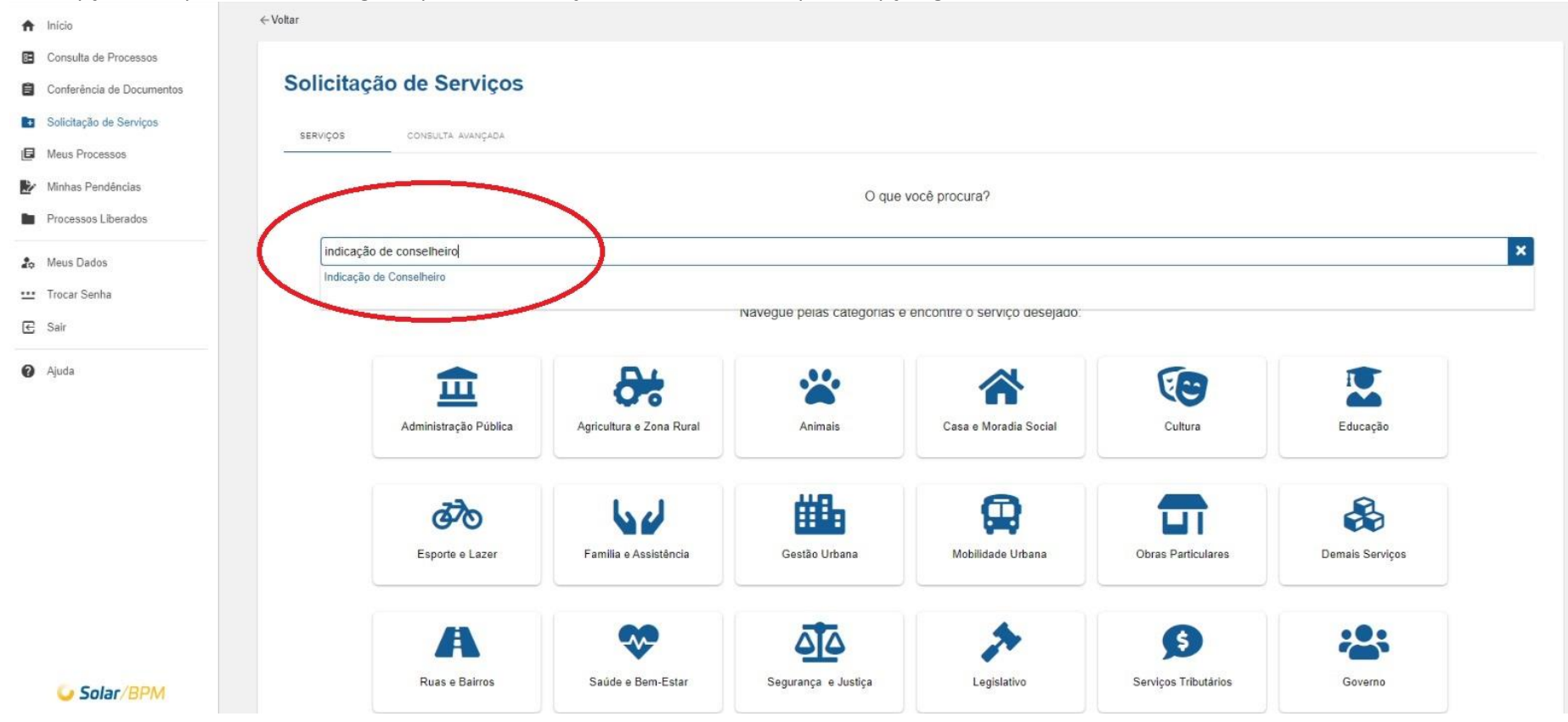

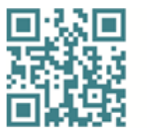

www.piracicaba.sp.gov.br

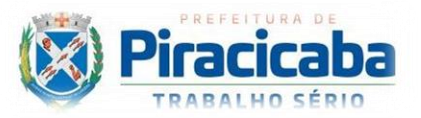

4. Após selecionado a opção "indicação de conselheiro", clique na opção "solicitar".

| ft  | Início                    | ←Voltar                                                                                                    |
|-----|---------------------------|----------------------------------------------------------------------------------------------------|
| =   | Consulta de Processos     |                                                                                                    |
| ۵   | Conferência de Documentos | Indicação de Conselheiro                                                                                                    |
| 10  | Solicitação de Serviços   | Descrição Resumida                                                                                                    |
| E   | Meus Processos            | Indicação de conselheiro vinculado ao COMEDIC ou CMCTI.                                                                                                    |
| Ż   | Minhas Pendéncias         | Descrição Detalhada                                                                                                    |
|     | Processos Liberados       | O Conselho Municipal de Expansão e Desenvolvimento Industrial e Comercial (COMEDIC) e o Conselho Municipal de Ciéncia, Tecnologia e Inovação (CMCTI), possuem representantes de vários segmentos, instituídos pela lei LEI Nº 4.020, DE 28 DE DEZEMBRO<br>DE 1995, LEI N 9.643, DE 16 DE NOVEMBRO DE 2021, respectivamente, portanto, em caso de necessidade de alteração de conselheiro o mesmo deve ser solicitado através de forma online. |
| -   | Mar Dalar                 | Requisitos para solicitar                                                                                                    |
| 40  | Meus Dados                | Anexar o Oficio/Memorando devidamente assinado pela presidência da respectiva Entidade/Secretaria informando:                                                                                                    |
| *** | Trocar Senha              | •                                                                                                    |
| E   | Sair                      | Nome completo do representante (classificando como membro titular ou suplente)                                                                                                    |
|     |                           | CPF                                                                                                    |
| 0   | Ajuda                     | Informar o nome completo do conselheiro que será substituído                                                                                                    |
|     |                           | OBS: Se for necessário inverter a posição entre o conselheiro titular e o suplente, informar no passo seguinte, fazendo a indicação no campo de digitação livre chamado de "Observações". Ressaltamos ainda que, a Entidade/Secretaria poderá formular apenas um<br>único Ofício/Memorando para indicar o conselheiro Titular e Suplente, desde que não se omita nenhuma informação solicitada acima.                                         |
|     |                           | Como solicitar                                                                                                    |
|     |                           | Solicitação online através do Portal de Atendimento do Prefeitura Sem Papel feita pelo Conselheiro indicado, ressaitamos que o conselheiro indicado deverá acessar o sistema em sua conta particular. OBS: O pedido não pode ser feito por terceiros.                                                                                                    |
|     |                           | Conteúdo pendente                                                                                                    |
|     |                           | Informações sobre a taxa                                                                                                    |
|     |                           | Solicitar                                                                                                    |
|     |                           |                                                                                                    |
|     |                           |                                                                                                    |
|     |                           |                                                                                                    |
|     | Solar/BPM                 |                                                                                                    |

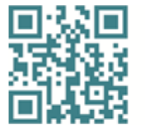

www.piracicaba.sp.gov.br © prefeituradepiracicaba PrefeituradePiracicabaSP

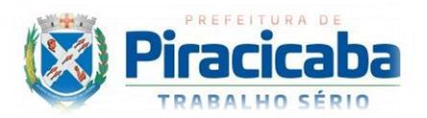

## 5. Preencher com os dados solicitados.

| ŧ       | Início                    | ← Voltar                                                                                                   |  |  |  |  |  |  |  |  |  |  |
|---------|---------------------------|----------------------------------------------------------------------------------------------------|--|--|--|--|--|--|--|--|--|--|
| 8       | Consulta de Processos     |                                                                                                    |  |  |  |  |  |  |  |  |  |  |
| ٨       | Conferência de Documentos | Abertura de Processo - Indicação de Conselheiro                                                            |  |  |  |  |  |  |  |  |  |  |
|         | Solicitação de Serviços   | Dados de Conselheiro                                                                                       |  |  |  |  |  |  |  |  |  |  |
| E       | Meus Processos            | Qual conselho será substituído o conselheiro? *                                                            |  |  |  |  |  |  |  |  |  |  |
| 2       | Minhas Pendências         |                                                                                                    |  |  |  |  |  |  |  |  |  |  |
|         | Processos Liberados       | CPF * Nome * Telefone Fixo ® Telefone Celular * ®                                                          |  |  |  |  |  |  |  |  |  |  |
|         | Meus Dados                | E-mail Principal * E-mail Secundário                                                                       |  |  |  |  |  |  |  |  |  |  |
| <u></u> | Trocar Senha              |                                                                                                    |  |  |  |  |  |  |  |  |  |  |
| €       | Sair                      | Representação *                                                                                            |  |  |  |  |  |  |  |  |  |  |
| 0       | Ajuda                     | <ul> <li>Titular</li> <li>Suplente</li> <li>Nome completo do conselheiro que será substituido *</li> </ul> |  |  |  |  |  |  |  |  |  |  |
|         |                           | Observação D                                                                                               |  |  |  |  |  |  |  |  |  |  |
|         |                           | Oficio - Memorando * @                                                                                     |  |  |  |  |  |  |  |  |  |  |
|         | Solar/BPM                 |                                                                                                    |  |  |  |  |  |  |  |  |  |  |

Observações:

- No campo 1, indicar qual conselho será a indicação: CMCTI ou COMEDIC.
- Os campos, CPF, NOME e EMAIL PRINCIPAL, são auto-preenchidos.
- Telefone fixo: preenchimento opcional.
- Telefone celular: Preenchimento obrigatório.
- Email secundário: preenchimento opcional, se for do interesse em receber os informes do conselho no email secundário informar no campo, Observações.

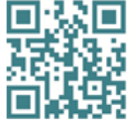

www.piracicaba.sp.gov.br f 
 prefeituradepiracicaba
 PrefeituradePiracicabaSP

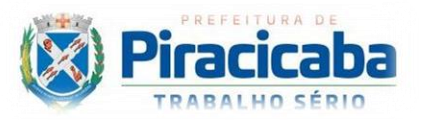

- Representação: informar qual será o posto a assumir, Titular ou suplente.
- Informar o nome completo do conselheiro que será substituído.
- No campo observações: para complemento de informação.

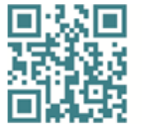